# **REISSUE YOUR FOX THEATRE TICKETS ONLINE**

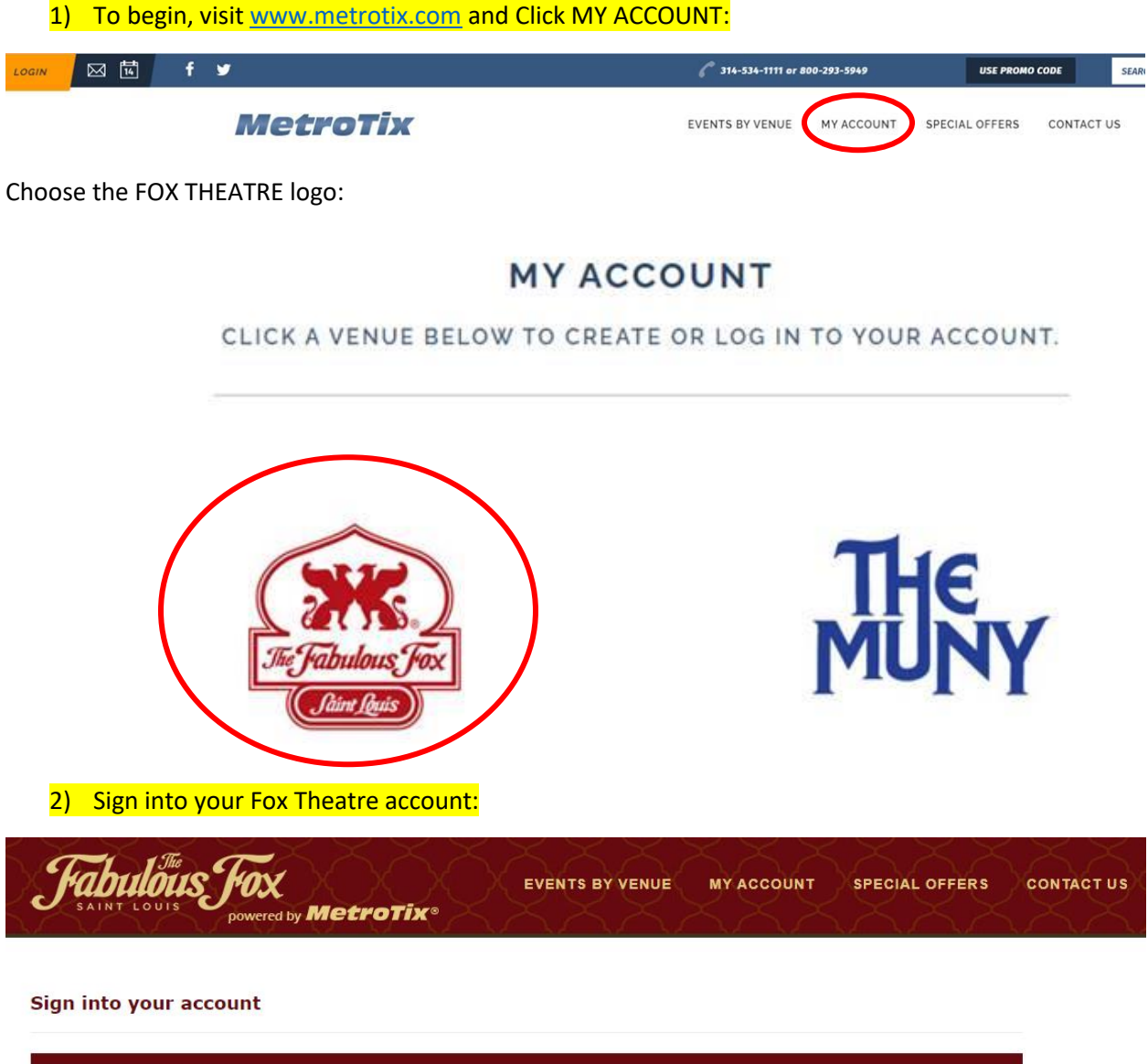

| rning Online Customer       |                                |
|-----------------------------|--------------------------------|
| Already a customer? Enter   | your login information below.  |
| E-mail or Account #:        | 1                              |
| Password:                   |                                |
| Forgot F                    | Password?                      |
| Sig                         | gn In                          |
| Please note that e-mail and | I password are case sensitive. |

## 3) Click the Reissue button under My Tickets

| ły Profile                           | My Tickets                 |   |
|--------------------------------------|----------------------------|---|
|                                      |                            |   |
| Ny Name Edit                         | Season Renewal Application | > |
| email@email.com<br>Account # 0000000 | Reissue                    | > |
|                                      | Transfer                   | > |
| Addresses Edit                       | Pending Transfer           | > |
| BILLING                              | Payment Schedules          | > |
| ox Theatre<br>331 N. GRAND BLVD      | Order History              | > |
| AINT LOUIS MO 63103                  |                            |   |

## 4) Tickets available to reissue will be listed here. Select the event you would like to reissue:

### Reissue

Select an item to reissue

| FOX 2022 |                                                                                  |   |
|----------|----------------------------------------------------------------------------------|---|
| FOX      | ALTON BROWN LIVE<br>Tuesday, March 15, 2022 at 7:30 PM<br>FOX THEATRE - ST LOUIS | > |

Next

# 5) Select the seat number(s) you wish to reissue, then click Next:

## Reissue

Select the seats you would like to reissue.

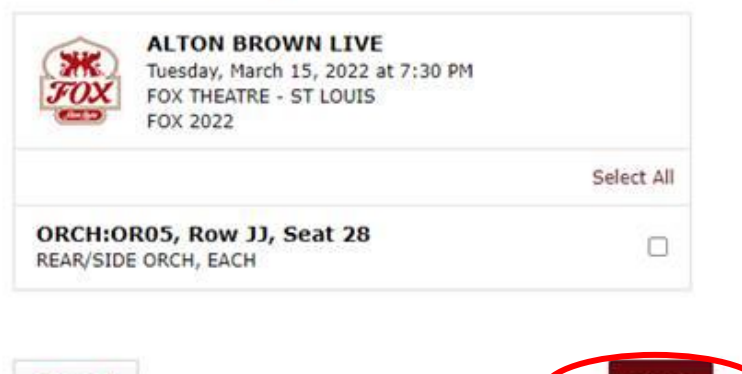

Cancel

## 6) Here you can review your selection and choose Print Your Own or Mobile delivery (if available):

# Reissue

Select your preferred delivery method

ALTON ALTON BROWN LIVE BROWN Tuesday, March 15, 2022 at 7:30 PM LIVE FOX THEATRE - ST LOUIS Reissue Item(s) ORCH:OR05, Row JJ, Seat 28 REAR/SIDE ORCH, EACH PRINT YOUR OWN **Delivery Method**  $\sim$ You will receive a separate email from pah.bounce@metrotix.com with a link to view and download your tickets. If you do not receive the email with the link to print your tickets, please check that your email client is not blocking the message or sending it to a spam/junk folder. If you are unable to print directly from your web browser, you will need Adobe Acrobat reader, version 4 or above, to print the tickets. For further assistance, contact MetroTix at 314-534-1111 or 800-293-5949.

## 7) You will be asked to verify one last time before reissuing. When ready, click "Yes, Reissue."

## Is the following information correct?

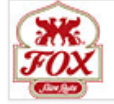

#### ALTON BROWN LIVE

Tuesday, March 15, 2022 at 7:30 PM FOX THEATRE - ST LOUIS

#### Reissue Item(s)

 ORCH:OR05, Row JJ, Seat 28 REAR/SIDE ORCH, EACH

#### **Delivery Method**

PRINT YOUR OWN

You will receive a separate email from pah.bounce@metrotix.com with a link to view and download your tickets. If you do not receive the email with the link to print your tickets, please check that your email client is not blocking the message or sending it to a spam/junk folder. If you are unable to print directly from your web browser, you will need Adobe Acrobat reader, version 4 or above, to print the tickets. For further assistance, contact MetroTix at 314-534-1111 or 800-293-5949.

Reissue different seats

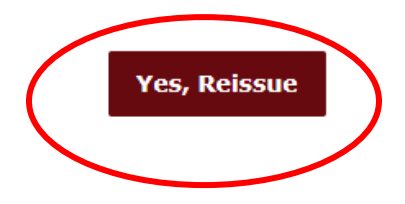

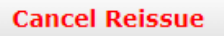

# 8) Finally, you will receive confirmation that the reissue was processed successfully:

# **Reissue Request Processed**

Please destroy your original tickets. They are no longer valid.

| ALTON | ALTON BROWN LIVE                   |
|-------|------------------------------------|
| BROWN | Tuesday, March 15, 2022 at 7:30 PM |
| LIVE  | FOX THEATRE - ST LOUIS             |

#### Reissue Item(s)

 ORCH:OR05, Row JJ, Seat 28 REAR/SIDE ORCH, EACH

## **Delivery Method**

PRINT YOUR OWN

You will receive a separate email from pah.bounce@metrotix.com with a link to view and download your tickets. If you do not receive the email with the link to print your tickets, please check that your email client is not blocking the message or sending it to a spam/junk folder. If you are unable to print directly from your web browser, you will need Adobe Acrobat reader, version 4 or above, to print the tickets. For further assistance, contact MetroTix at 314-534-1111 or 800-293-5949.

Go To My Account

9) Your reissued tickets will be emailed to you immediately for you to use or to forward to a friend.